## Installing F-Secure<sup>®</sup> Anti-Virus (FSAV)

Last update: 12 July 2017

Please see also the <u>LISTSERV/F-Secure FAQ</u> for further information.

## **Table of Contents**

Supported F-Secure Anti-Virus Versions Windows Servers Windows Workstations Linux Servers Recommended FSAV versions for LISTSERV 15.0 and following Special Considerations for Windows Workstations F-Secure Hotfixes Recommended Windows Installation Linux Installation

## **Supported F-Secure Anti-Virus Versions**

L-Soft can no longer guarantee an uninterrupted virus signature update path for versions of F-Secure Anti-Virus, F-Secure Server Security, or F-Secure Linux Security which are older than those described in this document. We therefore *strongly recommend* that sites running LISTSERV versions prior to LISTSERV 16.0-2017a should upgrade to the latest supported version of LISTSERV (currently 16.0-2017a), so that they can also install the latest version of FSAV.

The following F-Secure Anti-Virus versions are supported by LISTSERV 16.0-2017a and later.

Windows Servers (2008 R2, 2012/2012 R2, 2016)

NOTICE: Use of F-Secure Server Security Standard 12.11 and later requires, at minimum, LISTSERV version 16.0-2014b. LISTSERV version 16.0-2017a or later is STRONGLY RECOMMENDED\*.

Issue a SHOW VERSION command to LISTSERV to ascertain your product level BEFORE upgrading or installing FSAV. The current LISTSERV for Windows kit can be downloaded at <u>http://www.lsoft.com/download/listserv.asp#windows</u>.

Installation kits:

For use with LISTSERV 16.0-2017a and later:

F-Secure Server Security 12.11 for Windows Servers (2008 R2, 2012/2012 R2, 2016) <u>ftp://ftp.lsoft.com/f-secure/fsss-12.11.103.exe</u> (see <u>below</u> for hotfixes)

Please note that L-Soft does *not* provide licenses for the sister product F-Secure Email and Server Security, nor do we provide licenses for any "premium" version of the F-Secure software. We are licensed only for F-Secure Server Security Standard, which is all that is needed with LISTSERV. If downloading the product directly from F-Secure's WebClub, please be aware of the difference and be sure to download the correct kit.

Note: At the time this document was revised, F-Secure Server Security 12.11 for Windows Servers reported as F-

Secure Anti-Virus 9.52 in the output of a LISTSERV "release" command. This is NOT a LISTSERV bug --LISTSERV is repeating what FSAV tells it. To ensure that FSSS 12.11 is installed, right-click the "F" shield icon in the system tray and click "About". It should report "F-Secure Server Security 12.11 build 103".

#### Manuals:

F-Secure E-Mail and Server Security Administrator's Guide

\*We recommend upgrading LISTSERV to at least version 16.0-2017a (the current released version) because of an incompatibility with earlier versions of LISTSERV that is present in current versions of the F-Secure products. The incompatibility may result in display errors when F-Secure reports a virus. **We have taken account of this incompatibility in LISTSERV version 16.0-2017a and later.** To ensure that you have at least LISTSERV version 16.0-2017a, issue a SHOW LICENSE to your LISTSERV server. The build date reported should be 28 Feb 2017 or later.

It should be noted that earlier versions of LISTSERV do not support, or do not completely support, the DMARC anti-spam standards currently in place with many large ISPs world-wide. For this reason also, **we strongly recommend** upgrading older versions of LISTSERV to the latest generally-available version, at time of writing, 16.0-2017a.

Windows Workstations (Windows 7, etc.)

Unfortunately, F-Secure no longer provides a standalone kit for FSAV for Windows Workstation. This makes it impossible for L-Soft to provide FSAV kits for Windows Workstation class operating systems (7, 8.x, 10, and so forth).

For more information on alternatives, please see below at <u>"Special Considerations for</u> <u>Windows Workstations"</u>.

Linux-x86 and Linux-x64:

NOTICE: Use of F-Secure Linux Security 11.10 and later requires, at minimum, LISTSERV version 15.0. LISTSERV version 16.0-2017a or later is STRONGLY RECOMENDED\*.

Issue a SHOW VERSION command to LISTSERV to ascertain your product level BEFORE upgrading or installing FSAV. The current LISTSERV for Linux kits can be downloaded at <u>http://www.lsoft.com/download/listserv.asp#unix</u>.

Also: PLEASE read the "Supported Platforms and Languages" section of the <u>FSLS</u> <u>product download page</u> before attempting to install FSLS on your Linux server. Most, but not all, major Linux distributions are supported.

#### Installation kits:

For use with LISTSERV 15.0 and later: F-Secure Linux Security (FSLS) 11.10 <u>ftp://ftp.lsoft.com/F-Secure/fsls-11.10.68-rtm.tar.gz</u>

#### Manuals:

F-Secure Linux Security 11.x documentation: <u>F-Secure Linux Security Admin Guide</u>

\*We recommend upgrading LISTSERV to at least version 16.0-2017a (the current released version) because of an incompatibility with earlier versions of LISTSERV that is present in current versions of the F-Secure products. The incompatibility may result in occasional spurious reports from LISTSERV of out-of-date anti-virus signatures. **We have taken account of this incompatibility in LISTSERV version 16.0-2017a and later.** To ensure that you have at least LISTSERV version 16.0-2017a, issue a SHOW LICENSE to your LISTSERV server. The build date reported should be 28 Feb 2017 or later.

It should be noted that earlier versions of LISTSERV do not support, or do not completely support, the DMARC anti-spam standards currently in place with many large ISPs world-wide. For this reason also, **we strongly recommend** upgrading older versions of LISTSERV to the latest generally-available version, at time of writing, 16.0-2017a.

In order to use LISTSERV<sup>®</sup>'s Anti-Virus features, F-Secure<sup>®</sup> Server Security or Anti-Virus must be installed on the same server as LISTSERV. If you already have F-Secure Server Security or Linux Security installed on the server, you should make sure that you are running the version supported by LISTSERV:

- For Windows Server 2003/2008/2012 Server (including R2 versions): version 12.11
- For Windows XP/Vista/7: Please see <u>Special Considerations for Windows Workstations</u>, below.
- For Linux: F-Secure Linux Security (FSLS) version 11.10

### Recommended FSAV versions for LISTSERV 15.0 and following

- L-Soft strongly recommends that all such Windows LISTSERV sites running on a Server version of Windows upgrade to at least F-Secure Server Security version 12.11 with all hotfixes for that version released to date.
- L-Soft strongly recommends that all such Linux-x86 and Linux-x86\_64 LISTSERV sites upgrade to F-Secure Linux Security version 11.10 with all hotfixes for that version released to date.

The FSAV for Windows Servers or FSAV for Linux Servers license key provided by L-Soft is for a single stand-alone server only. If you wish to run the Enterprise edition of F-Secure Anti-Virus, this can be purchased separately, directly from F-Secure, and it will still work with LISTSERV.

The FSAV for Windows Servers license key normally provided by L-Soft is for the server version of F-Secure Anti-Virus. The server version will not install on a workstation version of Windows (that is, Windows 7, 8, 8.1, 10, Windows Vista, or Windows XP). If you are affected by this, please see below.

The FSAV key provided by L-Soft is valid only as long as your paid maintenance contract for LISTSERV is up-to-date. If you discontinue LISTSERV maintenance, you must uninstall F-Secure Anti-Virus or purchase a separate key from F-Secure.

#### **Special Considerations For Windows Workstations**

Starting with the release of FSAV version 10, F-Secure no longer provided a standalone installation kit for the FSAV product. As noted above, this means that L-Soft can no longer provide an FSAV for Windows Workstations installation kit.

Sites running LISTSERV 15.0 or later under a Windows Workstation variant such as Windows 7 or Windows 10 have the following options:

- Run LISTSERV with an antivirus product from another vendor that supports real-time scanning of compressed archives, by using the <u>FOREIGN\_ANTI\_VIRUS</u> site configuration parameter.
- Migrate the installation to a Windows Server platform.

#### **F-Secure Hotfixes Recommended**

Given our own experience and that of customers who have reported problems to support, L-Soft strongly recommends that all currently-available hotfixes for FSAV be installed.

If available, hotfixes for both Windows and Linux can be downloaded from the <u>F-Secure</u> <u>WebClub</u> product page for the particular product in question. **Please check the F-Secure website regularly for any hotfixes that may be provided.** 

When downloading F-Secure hotfixes for Windows, be sure to choose the ones for standalone environments. These are the ones with the .fsfix extension.

# F-Secure Server Security Installation Instructions for Windows Servers

The following is a quick summary of steps to install F-Secure Server Security (from the standalone kit). If you need further clarification, please consult the manuals cited in the table above.

- 1. Download the appropriate installation kit (it will be an installer executable with the extension .exe) for your platform (see table above).
- 2. CD into the scratch directory where you have downloaded the executable, and run it.
- 3. When prompted for a key, enter the F-Secure key that you received from your L-Soft sales representative. If you did not receive an F-Secure Server Security key along with your LISTSERV LAK, please contact your L-Soft sales representative.
- 4. When prompted for the Administration Method, choose Stand-alone Installation.
- 5. When prompted to "Choose Products to Install", *Virus & Spy Protection xx.xx* and *DeepGuard x.xx* should be checked.

## **IMPORTANT: Required LISTSERV Version**

F-Secure Server Security 12.x and later works with LISTSERV 15.0 and later. However, we strongly recommend upgrading any older installation of LISTSERV with the current generally-available version, which at time of writing was LISTSERV 16.0-2017a.

THIS IS AN ABSOLUTE REQUIREMENT. FSSS 12.x WILL NOT WORK AT ALL WITH LISTSERV VERSIONS THAT REPORT AS BEING EARLIER THAN VERSION 15.0, AND MAY NOT UPDATE ANTI-VIRUS SIGNATURES PROPERLY WITH VERSIONS EARLIER THAN VERSION 16.0-2017a.

Please visit the <u>LISTSERV documentation page</u> to read the LISTSERV release notes.

Please visit the <u>LISTSERV product download page</u> to download the current LISTSERV kit.

### Using and Configuring the F-Secure Web Console

F-Secure Server Security is managed via a web console, which opened by either clicking Start/All Programs/F-Secure Server Security/F-Secure Server Security Web Console, or by browsing locally to https://127.0.0.1:25023. Login is with the same userid and password as you used to log into Windows. (If you are logging in as a domain account, you must specify the domain, e.g., \mydomain\myuserid.)

The web console will require a local certificate to be generated and installed. Please see section *2.2.1 Logging in for the First Time* in the <u>F-Secure E-mail and Server Security</u> <u>Administrator's Guide</u> for details on how to install the certificate.

#### **Recommended F-Secure Settings under Windows**

- 1. Real Time protection enabled (mandatory)
- 2. Action: "Delete Automatically" (strongly recommended)
- 3. Scanning Options: "Files with these extensions" (and accept the default)
- 4. Scan inside compressed files: "checked"
- 5. LISTSERV and/or LSMTP spool directories MUST be exempted from scanning.
- \*.mail, \*.mai or \*.job files MUST be exempted from scanning. (Technically speaking, if you apply point 5, you should not have to explicitly exempt any LISTSERV or LSMTP file types.)

7. We do not recommend (nor do F-Secure recommend) that the "Scanning Options" box titled "All files" be checked. This can lead to serious performance degradation and is strongly discouraged.

#### **Performance Considerations under Windows**

F-Secure Server Security running on Windows provides an option for "real-time protection". This means that F-Secure will automatically check any file matching the criteria configured. The "real-time protection" settings that are set by default should work for most installations.

## However please note that L-Soft does STRONGLY recommend that you change the "Action to take on infected files" to "Delete Automatically".

Otherwise, the "out-of-the-box" settings enable protection for all file extensions that are known to be susceptible to viruses, on all directories on the server. As long as your LISTSERV maintenance is up-to-date, you are entitled to protect the entire server on which LISTSERV resides, not just LISTSERV itself, using the FSAV key provided by L-Soft. Therefore, there is no need to change the settings, other than noted above.

If you do decide to change the real-time protection settings, please keep the following in mind:

• Requesting scanning for "All Files" may result in a noticeable drop in performance.

If you have real-time scanning enabled for "All Files", without specifying exceptions, then every file written on the server will be checked for viruses. This has the potential to slow down the server in a situation where many files are written continuously. In particular, an active LISTSERV site tends to create many files containing incoming LISTSERV "jobs" and outgoing mail. To avoid performance problems, avoid enabling automatic scanning of all files on the server.

- At a minimum, you should keep real-time scanning on for the EXE extension on the LISTSERV directory tree.
   To do this, follow these steps:
  - 1. Open the F-Secure Server Security Web Console.
  - 2. Choose "Real-time Scanning" from the sidebar, under "Server Protection".
  - 3. Make sure "Enable protection" is checked<sup>1</sup>, and select an action to take on infected files. To select a custom action, you must uncheck the "Decide action automatically" box and then choose one of the actions in the drop-down boxes.
  - 4. Under "Scanning Options" select "Files with these extensions" and enter "EXE" in the data entry box.
  - 5. Press the "OK" button to save the settings.
- Some performance benefits may be found by excluding "immune" folders from the realtime scanning.

You may want to exclude certain folders that will never contain any files that are prone to infection, for example folders that only contain text files. To exclude folders: in the "Real-time protection" applet, under "Scanning options" check the box for "Exclude objects (files, folders)", then press the "Select..." button. Next, select those folders that do not need to be scanned. LISTSERV's archive directories, for example, should never contain infected files unless there are people or processes external to LISTSERV that use those directories for other purposes.

<sup>&</sup>lt;sup>1</sup> In FSSS 12, this is actually a clickable green or grey dot to the right of the page title, green being "ON" and grey being "OFF".

## F-Secure Linux Security Installation Instructions for Linux Servers

L-Soft is pleased to offer its Linux customers the ability to integrate F-Secure Linux Security (FSLS) 11.x into their LISTSERV 15.0 or later environment. (At this writing, the current version of FSLS is 11.10.)

Please be aware that L-Soft provides a license for the "command-line" version of F-Secure Linux Security. The "command-line" version does not include the real-time protection, integrity checking, web user interface or central management features provided in the full version.

Before starting to install FSLS 11.x, make sure that you have your FSLS installation key from your sales representative. The FSLS key is normally sent with your LISTSERV LAK(s) but may be obtained separately if you have not previously received it.

Please note that the support department does not have access to, nor can it provide, either LISTSERV LAKs or FSLS keys. They must be obtained from your sales representative.

## **IMPORTANT: Required LISTSERV Version**

F-Secure Linux Security 11.x and later works with LISTSERV 15.0 and later. However, we strongly recommend upgrading any older installation of LISTSERV with the current generally-available version, which at time of writing was LISTSERV 16.0-2017a.

THIS IS AN ABSOLUTE REQUIREMENT. FSLS 11.xWILL NOT WORK AT ALL WITH LISTSERV VERSIONS THAT REPORT AS BEING EARLIER THAN VERSION 15.0, AND MAY NOT UPDATE ANTI-VIRUS SIGNATURES PROPERLY WITH VERSIONS EARLIER THAN VERSION 16.0-2017a.

Please visit the <u>LISTSERV documentation page</u> to read the LISTSERV release notes.

Please visit the LISTSERV product download page to download the current LISTSERV kit.

## For 64-bit Linux versions

If installing F-Secure Linux Security 11.x under a 64-bit Linux operating system, please be aware that you must also install the Linux 32-bit compatibility packages appropriate for your Linux distribution. This is because FSLS is a 32-bit application and, as such, will not be able to use 64-bit common libraries.

In some cases 32-bit compatibility packages may be installed by default. Should you have any question about the 32-bit compatibility packages, please contact your OS vendor. *L-Soft is unable to assist in the installation of these packages.* 

Please read F-Secure's pre-installation checklist for 64-bit systems before installing.

## **Installing F-Secure Linux Security**

This procedure assumes that you are installing FSLS 11.10, the version current when this document was updated. However, these instructions should work with any 11.x version.

1. Login as (or 'su' to) 'root' and download the FSLS installation kit from the URL indicated in the table above. We recommend creating a scratch directory somewhere in your filesystem and downloading the file to that location.

Note that you can download FSLS 11.x directly from the F-Secure website, but the manufacturer's kit does *not* include the L-Soft-supplied fsavd-config.sh file used in step 9.

2. Expand the downloaded archive:

zcat fsls-11.10.68-rtm.tar.gz | tar xvf -

This leaves the following files in the directory fsls-11.00.79-rtm :

fsavd-config.sh
fsav\_linux\_1110\_mib.jar
fsls-11.10.68-rtm

The file called fsls-11.10.68-rtm should have execute permission. (If it does not, chmod it appropriately.)

Execute (still as root) the following command:

./fsls-11.10.68-rtm --command-line-only

It is very important that the --command-line-only flag be appended to this command! If it is not, you will install an evaluation copy of the full version of the product, for which you are not licensed. You will then have to uninstall the product and reinstall it in command-line mode.

3. The installation script will first ask you to view and accept the F-Secure license agreement.

```
[home]root:~/fsls-11.10.68-rtm# ./fsls-11.10.68-rtm --command-line-only
F-Secure Linux Security installation
Copyright (c) 1999-2016 F-Secure Corporation. All Rights Reserved.
Preparing...
You must accept following F-Secure license agreement
to install F-Secure Linux Security.
Press enter to view license agreement.
```

Simply press enter and then use the space bar to page down. At the end of the license agreement you will be asked:

Do you accept this license agreement?

Type "y" or "Y" or some form of "yes" to continue.

After accepting the license agreement, the product will install and create a default configuration.

The license agreement text is available at /opt/f-secure/fsav/LICENSE.

Installing RPM packages, please wait...

You will then be asked to provide the F-Secure license key (and please note that the key shown is only for illustration; it is not a valid key). Type in the key and then hit return.

```
Keycode for F-Secure Linux Security
To install the licensed version of the product, please enter the keycode you
have received with your purchase or press enter to install the fully functional
30-day evaluation version.
keycode: 1234-5678-90AB-CDEF-GHIJ
```

4. The remainder of the installation looks like the following.

signatures in the background as they become available.

```
Keycode accepted.
Configuring
Note: The Virus Definition Databases are now being updated to the newest
versions in the background. You can check the date of the current the
databases by typing 'fsav --version'.
```

- 5. There is no need to install a cron entry to update the virus signatures. An F-Secure automatic update agent is provided as part of the installation and will download the new
  - 6. After installation, there are two minor change that MUST be made to the default FSLS configuration. The default behavior of FSLS is first to try to disinfect, and then to try to rename the file upon detection. Because LISTSERV expects the anti-virus scanner only to report when it detects a virus, and not otherwise change or delete the file, this behavior must be changed. The change is made by opening the FSLS configuration file, normally found at /etc/opt/f-secure/fssp/fssp.conf, in a text editor, and changing the values of two variables in the file as follows:

odsFilePrimaryActionOnInfection 1

[home]root:~/fsls-11.10.68-rtm#

odsFileSecondaryActionOnInfection 0

Then save the file.

Please note carefully that this element of the installation is required. If you skip it, FSLS will end up disinfecting or renaming infected files, and LISTSERV will not receive the return code that tells it to reject the message. There is no need for FSLS to delete or rename the file. LISTSERV itself will delete the file when it receives the correct return code.

7. After restarting LISTSERV, you should see an entry similar to the following in the log:

28 Feb 2016 12:38:39 F-Secure Anti-Virus 11.10 activated, explicit file scan.

8. Finally, run (as 'root') the fsavd-config.sh script (provided by L-Soft) which installs a modified 'fsavd' daemon startup script into /etc/init.d, registers it as a system "service", and starts it. This script allows you to ensure that the fsavd daemon starts when your machine is rebooted, and that it runs under the 'listserv' UID. This is required in order for LISTSERV to be able to "see" FSAV when it starts up.

Note that you may have to issue the shell command chmod u+x fsavd-config.sh to make the shell script executable.

If you downloaded FSLS 11.00 from the F-Secure website, you will not have this file. It can be downloaded from <u>ftp://ftp.lsoft.com/f-secure/tools/fsavd-config.sh</u> if needed.

fsavd-config.sh makes one change to the fsavd startup script, altering

fsavuser=fsav

to

fsavuser=listserv

Please note carefully that this element of the installation is *required*. If you skip it, LISTSERV will not see FSAV at startup and LISTSERV's AV scanning feature will be disabled. It should be noted that this will NOT affect how fsavd reacts to requests from other users. F-Secure normally recommend that the fsavd daemon should run under a non-privileged UID to begin with.

If you have installed LISTSERV to start under a different UID (not common), you will have to manually change the fsavuser= line in /etc/init.d/fsavd to the correct UID value and then stop and restart the 'fsavd' daemon. You can stop and restart the daemon from the shell prompt with "/sbin/service fsavd restart".